## Navigating Care: Patient Log In Page

Patients will receive an invitation to register for the portal via a secure email link. There are instances when the patient may not have an email, they didn't receive an email, or they have forgotten the log on information. This guide for clinic staff points out the different ways for patients to register and log on to the portal. The login page to direct patients to is here: https://patient.navigatingcare.com/

- 1. Patient has registered but forgot the password. Select email me a code to log in
- 2. Patient has successfully registered. Enter email and password.
- 3. Patient has forgotten their password. Select "Forgot password?" Then follow the instructions to reset the password. An email link will be sent to the patient's email.
- 4. Patient does not provide an email. Staff can provide a temporary usemame and password that is found in the patient's Navigating Care Patient Profile Page PCP) or from the Clinic Login report from the home page.
- 5. Patient has a valid email on file with the clinic. Select "Start here" to start the registration process.

| Your                                                                                | NavigatingCare                                                                                                    | nion                           |
|-------------------------------------------------------------------------------------|----------------------------------------------------------------------------------------------------|--------------------------------|
|                                                                                     | Sign In                                                                                                    | Español                        |
| One-Time Passcod<br>Sign in quickly and<br>time passcode will<br>clicking "Email me | l <b>e is here!</b><br>easily without a password. A s<br>be sent to your email. Try it ou<br>a code to sign-in" below! | ×<br>secure, one-<br>ut now by |
|                                                                                     | Email me a code to sign in                                                                                             |                                |
| Email                                                                               | or sign in below                                                                                                    | Unlock 1Password               |
| Password                                                                            |                                                                                                    | <b>a</b> 0                     |
|                                                                                     |                                                                                                    | Show                           |
| Forgot password?                                                                    | 3                                                                                                    |                                |
|                                                                                     | Sign in                                                                                                    |                                |
| Remember me                                                                         |                                                                                                    |                                |
| 4                                                                                   | Sign in with a username<br>Need to register? Start here                                                                |                                |